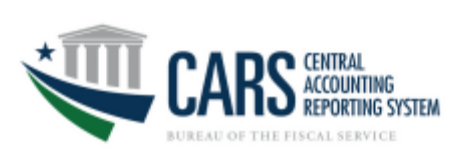

#### **GWA Supervisor**

The GWA Supervisor approval process in ISIM consists of two steps:

- Review the request for information, in which the supervisor has the ability to change the user access request.
- Approve or reject the user request.

The request for information and approve or reject actions apply to new account requests and also modification account requests.

The GWA supervisor will receive an email indicating a user request is pending. "This email was generated by the ISIM system during the processing of one or more requests. The ISIM system can be accessed at <a href="https://isim.fiscal.treasury.gov/itim/self">https://isim.fiscal.treasury.gov/itim/self</a>"

(The auto-generated emails are marked from <u>donotreply@fiscal.treasury.gov</u>. Some email systems may deliver the emails to junk or spam folders.)

1. Log into the ISIM Self-Service website at <a href="https://isim.fiscal.treasury.gov/itim/self">https://isim.fiscal.treasury.gov/itim/self</a> Enter your user ID and password, and then click LOGIN.

| <form><form><form><form><form></form></form></form></form></form>                                                                                                    | By logging in with PIV,                                                                                                | SecuriD, or User ID/Pas                                                                                                    | ssword, you acknowledge that yo                                                                                                    | ou have read, understand                                                                                                    | and agree to abide by the Rules of Behavi                                                                                                    | ior |
|----------------------------------------------------------------------------------------------------|----------------------------------------------------------------------------------------------------|----------------------------------------------------------------------------------------------------|----------------------------------------------------------------------------------------------------|----------------------------------------------------------------------------------------------------|----------------------------------------------------------------------------------------------------|-----|
| Busemake survey cardiikky is plugged in the survey of the survey of t | PIV Card or iKey                                                                                                    | 0                                                                                                    | SecuriD                                                                                                    | 0                                                                                                    | User ID & Password                                                                                                    | 6   |
| Image: Image: | Please make sure your card/iK<br>the reader                                                                            | ey is plugged into                                                                                                    | User ID                                                                                                    |                                                                                                    | User ID (ITIM)                                                                                                    | _   |
| Image: Section 1       Image: Section 2         Image: Section 2       Image: Section 2         Image: Section 2                                                                                                    | 2                                                                                                    |                                                                                                    | Passcode                                                                                                    |                                                                                                    | Password                                                                                                    |     |
| WARNING WARNING WARNING<br>Too have accessed a U.S. Government information system, which includes (1) this computer, (2) this network, (3) all computers connected<br>to this network, and (4) all devices and storage media attached to this network or to a computer on this network. U.S. Government formation<br>information system is prohibited and may subject you to disciplinary action, as well as civit and criminape perates. All data contained on<br>U.S. Government information systems is owned by the U.S. Government from any, for the purpose of protecting the rights and property of<br>the U.S. Government, be monitored, intercepted, recorded, read, searched, copied, or captured in any mannet and disclosed or used for<br>any landk government propose at any time. THERE IS NO RIGHT TO PRIVACY IN THIS SYSTEM. System perinone image yoe to law<br>enforcement officials any potential evidence of crime found on U.S. Government information, busine, USE OF THIS SYSTEM System by the Use<br>weight and the USE Covernment, be monitored, intercepted, recorded, read, searched, copied, or captured in perinone image yoe to law<br>enforcement officials any potential evidence of crime found on U.S. Government information systems. USE OF THIS SYSTEM System by the Use<br>weight and the USE Covernment, and the USE Covernment information systems. USE OF THIS SYSTEM System VARY<br>USER, AUT-MORZED OR UNAUTHORIZED, CONSTITUTES YOUR UNDERSTANCING AND CONSENT TO THIS MONITORINO,<br>INTERCEPTION, RECORDING, READING, COPYING, OR CAPTURING AND DISCLOSURE.                                                                                                    |                                                                                                    | WITH YOUR                                                                                                    | LOGI                                                                                                    | N                                                                                                    | LOGIN                                                                                                    |     |
|                                                                                                    | WARNING<br>You have<br>to this net<br>informatio<br>informatio                                                         | 3 WARNING WARNING<br>accessed a U.S. Governm<br>work, and (4) all devices a<br>nystems prohibited and<br>nystem is prohibited and                                                                                                    | ent information system, which include<br>nd storage media attached to this net<br>the processing of official U.S. Gover<br>may subject you to disciplinary action                                                                                                    | es (1) this computer, (2) this<br>work or to a computer on this<br>mment information only. Unan<br>, as well as civil and crimina                                                                                                    | whivork; (3) all computers connected<br>network; U.S. Government<br>thronzed or improper use of this<br>penalties. All cate contained on                                                                                                    |     |
|                                                                                                    | WARNIN<br>You have<br>information<br>U.S. Gove<br>the U.S. C.<br>any tandu<br>enforcem<br>USER.<br>INTERCE             | 5 WARNING WARNING<br>accessed a U.S. Governm<br>work, and (4) all devices a<br>systems are provided for<br>system is prohibited and<br>innernet information system<br>overnment, be monitored<br>government, purpose at an<br>int officials any potential e<br>THORIZED OR UNAUTH<br>PTION, RECORDING, RE | tent information system, which include<br>in storage media attached to tris net<br>the processing of folical U.S. Governmer<br>may subject you to disciplinary actors<br>ins owned by the U.S. Governmer<br>intercepted, recorded, read, searche<br>ty time. THERE IS NO RIGHT TO F<br>vidence of crime found on U.S. Gove<br>ONIZED. CONSTITUTES YOUR UN<br>ADING, COPYING, OR CAPTURING | as (1) this computer, (2) this<br>work or to a computer on this<br>monet information only. Unan<br>, as well as civil and crimina<br>di may, for the purpose of<br>, copied, or captured in any<br>, copied, or captured in any<br>MACVIN TH SYSTEM. S<br>mmeri information systems.<br>DERSTANDING AND CONS<br>AND DISCLOSURE.                                                                                                    | Network, (3) all computers connected<br>network, U.S. Government<br>thronzed or improper use of this<br>penaltes, All data contained on<br>rotecting the rights and property of<br>manner and disclosed or used for<br>visitim personnel may give to law<br>USE OF THIS SYSTEM BY ANY<br>ENT TO THIS MONITORING, |     |
|                                                                                                    | WARNIN<br>You have<br>to this net<br>informatio<br>U.S. Gov<br>the U.S. C<br>any taxin<br>enforcem<br>USER,<br>INTERCE | 5 WARNING WARNING<br>accessed a U.S. Governm<br>work, and (4) all devices a<br>systems are provided for<br>system is prohibited and<br>innernet information system<br>incomment, be monitored<br>government purpose at a<br>mit officials any potential e<br>THORIZED OR UNAUTH<br>PTION, RECORDING, RE   | ent information system, which include<br>nd storage media attached to this net<br>the processing of official U.S. Gover<br>may subject you obscipitnary actors<br>ins is owned by the U.S. Government<br>interceptel, recorder, rad, saarten<br>vibrene of crime found on U.S. Govern<br>ORIZED, CONSTITUTES YOUR UN<br>ADING, COPYING, OR CAPTURING                                      | es (1) this computer, (2) this<br>work or to a computer on this<br>monet information only. Unan<br>, as well as civil and crimina<br>di may, for the purpose of<br>d, copied, or captured in any<br>(ACQVI NT 11% SYSTEM. S<br>mmert information systems.<br>DERSTANDIORS AND CONS<br>AND DISCLOSURE.                                                                                                    | etwork, (3) all computers connected<br>network, U.S. Government<br>thorized or improper use of this<br>penalties. All cata contained on<br>rotecting the rights and property of<br>manner and discussed or used for<br>ystem personnel may give to law<br>USE OF THIS SYSTEM BY ANY<br>ENT TO THIS MONITORING,   |     |
|                                                                                                    | WARNIN<br>You have<br>to this net<br>information<br>U.S. Gov<br>the U.S. G<br>any tandu<br>enforcem<br>USER<br>INTERCE | B WARNING WARNING<br>accessed a U.S. Governm<br>work, and (4) all devices a<br>systems are provided for<br>system is prohibited and<br>inment information system<br>government purpose at an<br>int officials any potential e<br>THORIZED OR UNAUTH<br>PTION, RECORDING, RE                               | ent information system, which include<br>nd storage media attached to this net<br>the processing of official U.S. Gover<br>may subject you obscipitnary actors<br>ins is owned by the U.S. Government<br>interceptel, recorder, rad, saarten<br>vionen of crime found on U.S. Govern<br>ORIZED, CONSTITUTES YOUR UN<br>ADING, COPYING, OR CAPTURING                                       | as (1) this computer, (2) this<br>work or to a computer on this<br>monet information only. Unan<br>, as well as civil and crimina<br>di may, for the purpose of<br>, copied, or captured in any<br>, copied, or captured in any<br>, copied, so the second<br>distance of the second<br>second distance of the second<br>second distance of the second<br>distance of the second<br>distance | etwork, (3) all computers connected<br>network, U.S. Government<br>throtized or improper use of this<br>penalties. All cata contained on<br>rotecting the rights and property of<br>manner and discussed or used for<br>ystem personnel may give to law<br>USE OF THIS SYSTEM BY ANY<br>ENT TO THIS MONITORING,  |     |

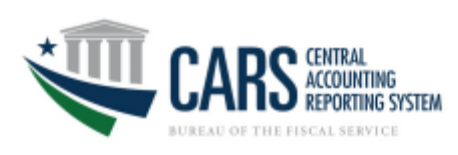

2. The **Self-Service** page will display.

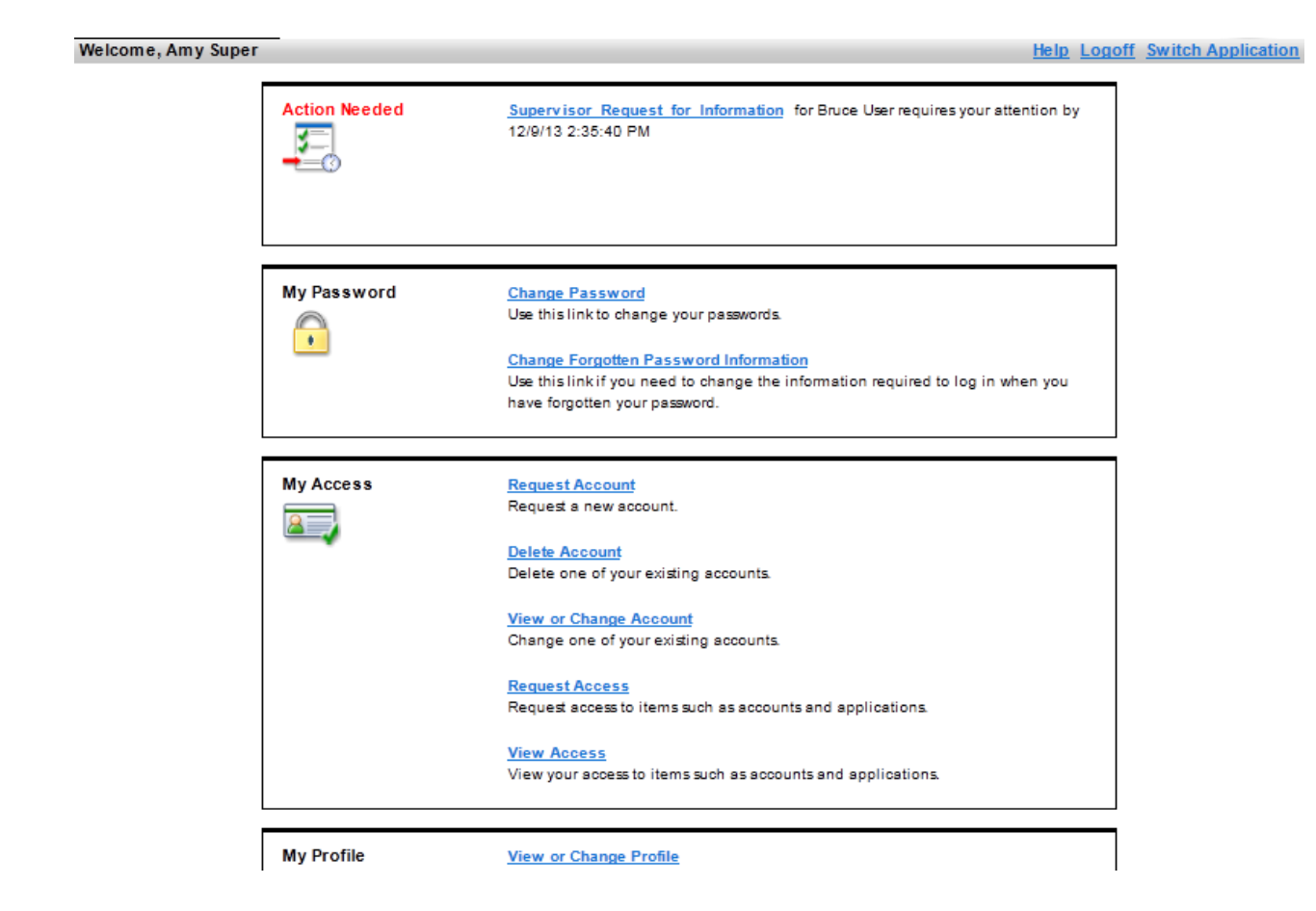

 Click the Supervisor Request for Information link in the Action Needed section. (Requests needing action may also be viewed by clicking on the Approve and View Requests link at the bottom of the page in the My Activities section.)

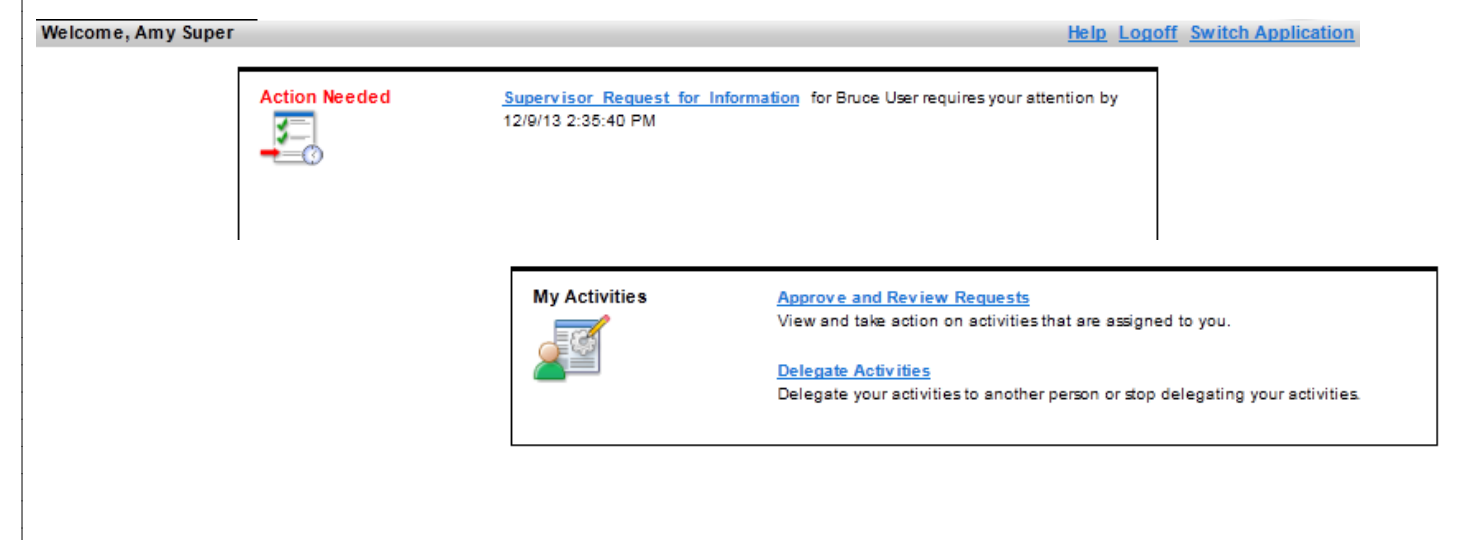

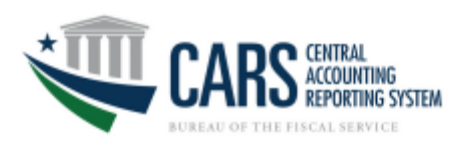

#### 4. Click Provide Information.

#### Welcome, Amy Super

Home > Approve and review requests > Review request

# **Review Request**

Review the details of this request. To complete this activity, click the Provide Informa completing this request at this time, click Cancel.

#### **Request Detail**

| Date submitted:      | October 22, 2013 3:33:20 PM |
|----------------------|-----------------------------|
| Request type:        | Provide Information         |
| Requested for:       | Bruce User                  |
| Requested by:        | Bruce User                  |
| Account/Access:      | buser001 on CARS            |
| Due date:            | October 27, 2013 3:33:18 PM |
| Instruction summary: | Review Information          |

Instruction Detail

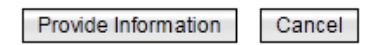

5. When the **Provide Information screen** loads, the **View** may be changed from *requested information* to *all information*. After the **View** is selected, click Go. The page will reload, click the **Details** button to see the access the user is requesting.

| CARS CENTRAL<br>ACCOUNTING<br>REPORTING SYSTEM                                                                                                    |  |
|----------------------------------------------------------------------------------------------------|--|
| Home > Approve and review requests > Review request > Provide information                                                                                                    |  |
| Provide Information                                                                                                    |  |
| Provide the information below. When you are done entering information on each tab, click OK. All requ                                                                             |  |
| View: View only requested information<br>View all information<br>Is COAC<br>* GWA Supervisor<br>Amy Super<br>Clear<br>* Modules, Roles, ALCs, and AGroups<br>Details<br>OK Cancel |  |

- 6. When the **CARS Access Permissions** page loads, the module(s), role(s) and ALC(s) requested by the user will appear in the **Current Permissions** table. Once you have verified that the appropriate selections have been made for all modules, click **OK**. See Appendix A for description of Modules and Roles.
  - The ALC field is a free entry field where the user can enter of any of the following information: ALC(s), AGroup name (if known), ID of another user whose access should be mirrored, etc.
  - If information is incorrect, you can change the permission by clicking the Edit button in that row.
  - If the entire permission selected is not needed by the user, you can remove the selection by clicking the **Remove** button in that row.
  - The AGroup field is not an editable field in Self-Service. This field will be populated with the assigned AGroup when the Treasury Support Center receives the request.

# CARS Access Permissions

| Module                        | R    | ole      | ALC | AGroup      |
|-------------------------------|------|----------|-----|-------------|
|                               | •    | <b>v</b> |     |             |
| Add OK Can                    | icel |          |     |             |
|                               |      |          |     |             |
| urrent Permissions            | 3    |          |     |             |
| Current Permissions<br>Module | Role | AGroup   | ALC | Edit Remove |

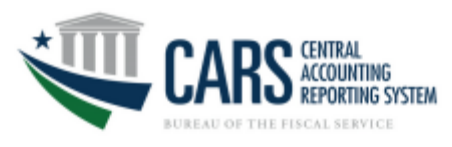

5

7. When the **Provide Information** page reappears, click **OK**.

| Welcome, Amy Super                                                                                                 | Help Logof     | Switch Application |
|----------------------------------------------------------------------------------------------------|----------------|--------------------|
| Home > Approve and review requests > Review request > Provide information                                          |                |                    |
| Provide Information                                                                                                |                |                    |
| Provide the information below. When you are done entering information on each tab, click OK. All required fields a | are marked wit | :h (*).            |
| View: View only requested information 💌 Go                                                                         |                |                    |
|                                                                                                    |                |                    |
| Is CGAC                                                                                                    |                |                    |
| * GWA Supervisor                                                                                                   |                |                    |
| Amy Super Search Clear                                                                                             |                |                    |
| * Modules, Roles, ALCs, and AGroups                                                                                |                |                    |
| Details                                                                                                    |                |                    |
| OK Cancel                                                                                                    |                |                    |

8. The Information Provided section will show all requested access. Click the Approve and Review Requests link under Related Tasks to complete the approval.

| Request Detail                                                    |                           |                                                       |
|-------------------------------------------------------------------|---------------------------|-------------------------------------------------------|
| Date submitted:                                                   | Aarch 22, 2018 10         | 48-03 AM                                              |
| Date submitted.                                                   | ravido Information        | 40.03 AW                                              |
| Request type. P                                                   | brie Lleor                | 1                                                     |
| Requested by: C                                                   | hrie Hear                 |                                                       |
| Account/Access: c                                                 | user004 on CARS           |                                                       |
| Information Pr<br>Is CGAC<br>GWA Supervisor<br>Modules, Roles, AL | ovided<br>Cs, and AGroups | false<br>Amy Super<br>ACCTSTMTIARIJOWN<br>SODIARIJOWN |
| Related Tasks                                                     | activities, refer to      | the <u>Approve and Review Requests</u> page.          |

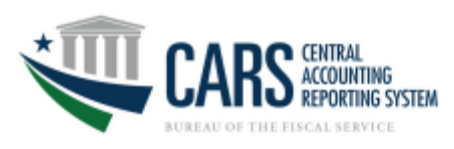

9. On the Approve and Review Request screen, click the Supervisor Approval link.

| Welcome, Amy Super             |                                      |                       |              | Help Logoff Switch Application |
|--------------------------------|--------------------------------------|-----------------------|--------------|--------------------------------|
| Home > Approve and review      | requests                             |                       |              |                                |
| Approve and Re                 | view Requests                        |                       |              |                                |
| The following requests require | your action. Click an activity to re | view and complete it. |              |                                |
|                                |                                      |                       |              |                                |
| Refresh                        |                                      |                       |              |                                |
| Activity                       | Due Date 🗠                           | Requested For         | Requested By |                                |
| Supervisor Approval            | April 2, 2014 7:37:06 AM             | Bruce User            | Bruce User   |                                |
| Page 1 of 1 Total: 1 Displa    | yed: 1                               |                       |              |                                |

#### Go to Home Page

Page 6 of 12

10. Select the **Approve** or **Reject** radio button as appropriate. After you have selected the desired action, click **OK**.

**Note:** As the approver, you have the option to provide a reason for your action in the Reviewer Comments field that will be sent to the user via email. This is typically used when the access requested is rejected by the approver.

| Home > Approve and review requests > Review request<br>Review the details of this request. To complete this activity, select the appropriate action, enter information in the commentative without completing this request at this time, click Cancel.<br>Request Detail<br>Date submitted: March 26, 2014 7:25:57 AM<br>Request type: Account Add<br>Requested for: Bruce User<br>Requested for: Bruce User<br>AccountAccess: buser001 on CARS<br>Due date: April 2, 2014 7:37:06 AM<br>Instruction summary: Approve/Reject the Request<br>Instruction Detail<br>Reviewer Action<br>Select the appropriate action:<br>Approve<br>Reject                                                                 | nents fiel | d, and click OK. To |
|----------------------------------------------------------------------------------------------------|------------|---------------------|
| Review Request         Review the details of this request. To complete this activity, select the appropriate action, enter information in the commenter without completing this request at this time, click Cancel.         Request Detail         Date submitted:       March 26, 2014 7:25:57 AM         Request type:       Account Add         Requested for:       Bruce User         Requested type:       Account Add         Requested type:       Bruce User         AccountAccess:       buser001 on CARS         Due date:       April 2, 2014 7:37:06 AM         Instruction Detail       Reviewer Action         Select the appropriate action: <ul> <li>Approve</li> <li>Reject</li> </ul> | nents fiel | d, and click OK. To |
| Review the details of this request. To complete this activity, select the appropriate action, enter information in the commerced without completing this request at this time, click Cancel.           Request Detail         Date submitted:       March 26, 2014 7:25:57 AM         Request by:       Account Add         Requested for:       Bruce User         Requested by:       Bruce User         Account/Access:       buser001 on CARS         Due date:       April 2, 2014 7:37:06 AM         Instruction summary: Approve/Reject the Request         Instruction Detail         Reviewer Action         Select the appropriate action:         Approve         Reject                      | nents fiel | d, and click OK. To |
| review other activities without completing this request at this time, click Cancel.          Request Detail         Date submitted:       March 26, 2014 7:25:57 AM         Request type:       Account Add         Requested for:       Bruce User         Requested by:       Bruce User         Account/Access:       buser001 on CARS         Due date:       April 2, 2014 7:37:06 AM         Instruction summary: Approve/Reject the Request         ▶ Instruction Detail         Reviewer Action         Select the appropriate action:         ● Approve                                                                                                    |            |                     |
| Request Detail         Date submitted:       March 26, 2014 7:25:57 AM         Request type:       Account Add         Requested for:       Bruce User         Requested by:       Bruce User         Account/Access:       buser001 on CARS         Due date:       April 2, 2014 7:37:06 AM         Instruction summary:       Approve/Reject the Request         Instruction Detail         Reviewer Action         Select the appropriate action:         Approve         Reject                                                                                                    |            |                     |
| Date submitted:       March 26, 2014 7:25:57 AM         Request type:       Account Add         Requested for:       Bruce User         Requested by:       Bruce User         Account/Access:       buser001 on CARS         Due date:       April 2, 2014 7:37:06 AM         Instruction summary:       Approve/Reject the Request         Instruction Detail                                                                                                    |            |                     |
| Request type:       Account Add         Requested for:       Bruce User         Requested by:       Bruce User         Account/Access:       buser001 on CARS         Due date:       April 2, 2014 7:37:06 AM         Instruction summary:       Approve/Reject the Request         ▶ Instruction Detail         Reviewer Action         Select the appropriate action:         ● Approve         ● Reject                                                                                                    |            |                     |
| Requested for:     Bruce User       Requested by:     Bruce User       Account/Access:     buser001 on CARS       Due date:     April 2, 2014 7:37:06 AM       Instruction summary:     Approve/Reject the Request         Instruction Detail         Reviewer Action       Select the appropriate action: <ul> <li>Approve</li> <li>Reject</li> </ul>                                                                                                    |            |                     |
| Requested by:       Bruce User         Account/Access:       buser001 on CARS         Due date:       April 2, 2014 7:37:06 AM         Instruction summary: Approve/Reject the Request         Instruction Detail         Reviewer Action         Select the appropriate action:         ● Approve         ● Reject                                                                                                    |            |                     |
| Account/Access: buser001 on CARS Due date: April 2, 2014 7:37:06 AM Instruction summary: Approve/Reject the Request Instruction Detail Reviewer Action Select the appropriate action: Approve Reject                                                                                                    |            |                     |
| Due date: April 2, 2014 7:37:06 AM<br>Instruction summary: Approve/Reject the Request<br>Instruction Detail<br>Reviewer Action<br>Select the appropriate action:<br>Approve<br>Reject                                                                                                    |            |                     |
| Instruction summary: Approve/Reject the Request Instruction Detail Reviewer Action Select the appropriate action: Approve Reject                                                                                                    |            |                     |
| Reviewer Action         Select the appropriate action:         Approve         Reject                                                                                                    |            |                     |
|                                                                                                    |            |                     |
| Reviewer Comments                                                                                                    |            |                     |
| Enter comments:                                                                                                    |            |                     |
|                                                                                                    |            |                     |
|                                                                                                    |            |                     |
|                                                                                                    |            |                     |
|                                                                                                    |            |                     |
|                                                                                                    |            |                     |
|                                                                                                    |            |                     |
| OK Cancel                                                                                                    |            |                     |

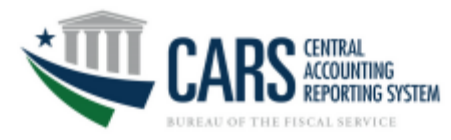

Ş

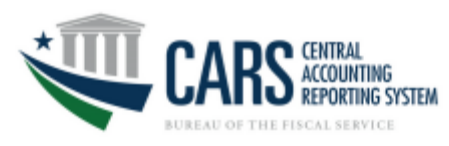

- 11. After the request is approved, the Action taken field shows an entry of "Approve." If the request is rejected, it will show as "Reject."
  - Click the **Approve and Review Requests** link to verify whether there are other requests that need to be approved.
  - To return to the ISIM Self-Service home page, click the Security Identity Manager Home link.

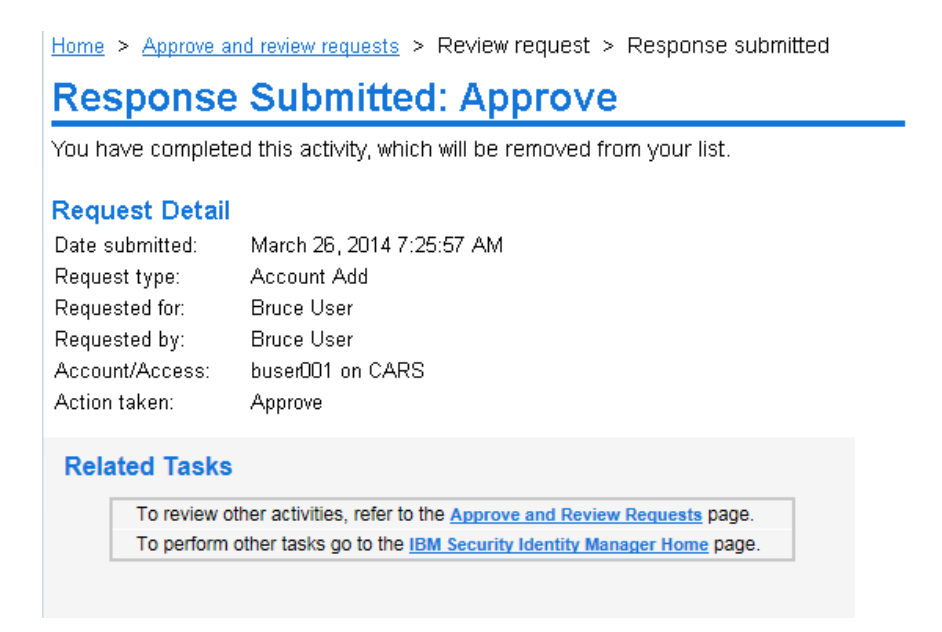

Contact the Treasury Support Center at (877) 440-9476 or via email at <u>GWA@stls.frb.org</u> if you have questions concerning the CARS enrollment process.

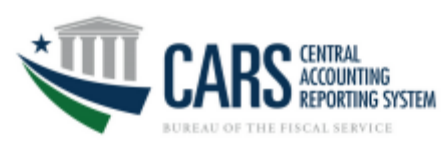

Appendix A.

# **CARS External Modules and Roles**

CARS supports the Fical Service strategic goal to produce accurate, accessible, and timely governmentwide financial information and reports while reducing reconciliation burdens on FPAs.

#### Account Statement-

Account Statement provides federal agencies with a central location for retrieving information to assist with their financial reconciliation processes. Account Statement is designed for agencies that perform their Fund Balance with Treasury (FBWT) reconciliation based on TAS. This module has screens for ALC summary, ALC activity, and ALC transactions.

Roles:

Agency Reviewer- can view all cars posted transition that relate to the users AGroup

#### **Appropriation Warrants-**

This component of the Agency Transaction Module provides the capability to electronically create warrant transactions for each Federal Program Agency (FPA) based on a US Code, Statue, or Public Law. FPAs are able to view approved warrants based on their profiles.

Roles:

Agency Reviewer - can view all pending and posted Appropriation for users with the same AGroup

## ASR-

Agency Standard Reporting (ASR) provides UI for ASR users to access all of the standard "pre-canned" reports that are available for execution, the capability to schedule reports to be executed and stored in the WebFOCUS Report Library for later retrieval, transparent access to the BI Dashboard, InfoAssist features of the WebFOCUS Managed Reporting (MR) client, and designation of ad-hoc reports generated in InfoAssist as new standard reports

Role:

Agency Reviewer- can view ASR report in CARS for users with the same AGroup Agency Account Administrator- can view ASR report and Notify Agencies of Account Exceptions in CARS for users with the same AGroup

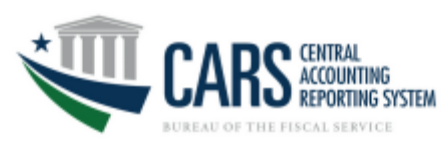

## BORR-

This component of the Agency Transaction Module provides an on-line process for creating, approving and reviewing Borrowings and Repayments transactions from Treasury.

Roles:

Agency Preparer- can create, update, delete and view both pending and posted Borrowing transactions for users with the same AGroup

Agency Certifier- can view pending and posted as well as certify or reject Borrowing transactions for users with the same AGroup

Agency All- can create, update, delete, view pending, view posted, as well as certify or reject Borrowing transactions for users with the same AGroup

AUTHVIEWER - can view pending and posted Borrowing transactions for users with the same AGroup BORRALL – can view any write off that an internal user role creates that effect the TAS in that Agroup

## **Checks Issued Audit-**

The CIA reports compare Agency checks issued data and Source System checks issued data. Agency checks issued is defined as data reported by Agency users. Source System checks issued is defined as data provided by source system files. The CIA module should only be utilized by disbursing officers, i.e., agencies with the authority to disburse payments.

Role:

Agency Viewer- can view CIA reports for the Agency's ALC(s)

## **Classification Transaction and Accountability-**

This component of the Agency Transaction Module generates the FS 224 Statement of Transactions used to report monthly accounting activity by FPAs who rely upon Treasury to disburse funds. FS 224 monthly reports serve as the basis for Treasury's reporting of federal revenues and expenditures for these FPAs. The FS 224 allows monthly reconciliation of disbursements and collections for each Agency Location Code (ALC). This in turn, enables the Funds Balance with Treasury (FBWT) to be reconciled to the General Ledger by Treasury Account Symbol (TAS). The FS 224 consists of three parts: Section 1 is Fund and Receipt Accounts. This is where appropriated funds are classified and reclassified into FPA accounts. Section 2 is for reporting Payments, and Section 3 is for reporting Collections.

Role:

Agency All- can create, update, delete, view pending, view posted, as well as certify or reject CTA transactions for users with the same AGroup

Agency Certifier- Agency Certifier- can view pending and posted as well as certify or reject CTA transactions for users with the same AGroup

Agency Reviewer- can view pending and posted CTA transactions for users with the same AGroup Agency Preparer- can create, update, delete and view both pending and posted CTA transactions for users with the same AGroup

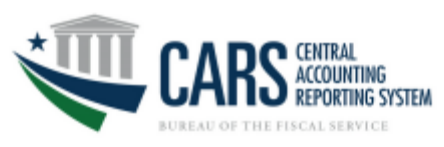

#### Non-Expenditure Transfers-

This component of the Agency Transaction Module provides an on-line process for creating, approving and reviewing the transfer of funds between or within Government Agencies without recording a receipt or an expenditure (outlay) on the books on the Treasury. Non-expenditure Transfer Authority transactions do not appear in Treasury reports or in the budget document as receipts or expenditures because these transactions do not affect the budget surplus or deficit.

Role:

Agency All- can create, update, delete, view pending, view posted, as well as certify or reject Non-Expenditure Transfers for users with the same AGroup

Agency Certifier- Agency Certifier- can view pending and posted as well as certify or reject Non-Expenditure Transfers for users of the same AGroup

Agency Reviewer- can view pending and posted Non-Expenditure Transfers for users with the same AGroup

Agency Preparer- can create, update, delete and view both pending and posted Non-Expenditure Transfers for users of the same AGroup

#### Statement of Difference-

Agencies must ensure that none of their ALCs have out of balance conditions on their Statement of Difference reports before they can become full reporters. The SOD reports compare the Agency Balance and the Source System Balance. The Agency Balance is defined as data reported by agency users. The Source System Balance is defined as data provided by source system. Access to SOD will provide two separate reports for tickets (Collections Information Repository or CIR) and debit vouchers (Payment Information Repository or PIR)

Role:

Agency Viewer- can view all posted transactions in CARS for users with the same AGroup

#### **TDO Payments-**

This component of Account statement provides agencies with Regional financial Center payment information. Role:

Agency Viewer- can query ALC reports for Treasury Disbursing Office ACH, EFT and check payments

#### Warrant Journal Vouchers-

This component of the Agency Transaction Module are used to report the estimated amounts of Taxes and Customs duties determined by the Office of Tax Analysis and to report adjustments, as a result of actual amounts that are collected by the Internal Revenue Service and U.S. Customs Service. The Excise Taxes and Customs duties are transferred to the Trust Fund Receipts and invested by the Bureau of the Fiscal Service in Government Securities as legislated.

Role:

Agency Reviewer- can view posted Warrant Journal Vouchers for users with the same AGroup

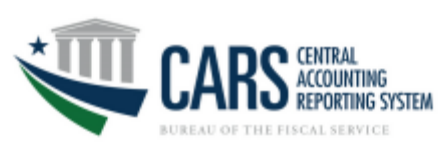

# Year End Closing-

This component of the Agency Transaction Module facilitates the process of the cancellation of the 5<sup>th</sup> year expired accounts and for the Indefinite, Year End Closing Adjustment currently based on FACTSII FMS Form 2108 Role:

Agency Preparer- can create, update, delete and view both pending and posted Year End Closing Adjustment for users with the same AGroup

Agency Reviewer- can view posted Year End Closing Adjustment for users with the same AGroup